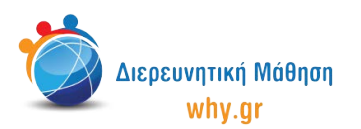

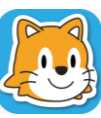

Scratch Jr (1) - Σχέδιο Μαθήματος

## Δραστηριότητα 9: Αστροπεριπέτειες

- 1. Στο **σπιτάκι**, επιλέγουμε νέο έργο, το οποίο ονομάζουμε "Αστροπεριπέτειες" από την κίτρινη γωνία πάνω δεξιά στην οθόνη μας.
- 2. Διαγράφουμε το χαρακτήρα που εμφανίζεται στην κεντρική επιφάνεια εργασίας του Scratch Jr, πατώντας παρατεταμένα πάνω του κι έπειτα πατώντας το x.
- 3. Επιλέγουμε ως σκηνικό την εικόνα "Έρημος".
- 4. Επιλέγουμε το χαρακτήρα "Αστροναύτης", τον μικραίνουμε κατά 4 και τον μετακινούμε στη Θέση (3,4).
- 5. Επιλέγουμε το χαρακτήρα "Πύραυλος" και τον μετακινούμε στη θέση (12,3).

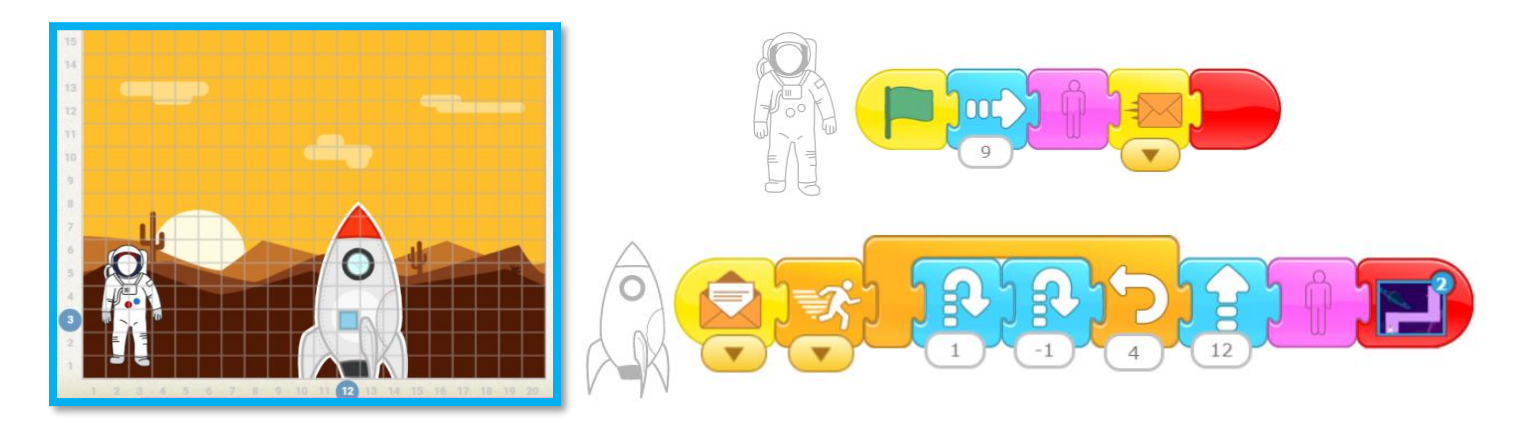

- 6. Προσθέτουμε και μία δεύτερη σελίδα στην ιστορία μας, ώστε να διαμορφώσουμε τη συνέχεια του ταξιδιού.
- 7. Διαγράφουμε το χαρακτήρα που εμφανίζεται στην κεντρική επιφάνεια εργασίας του Scratch Jr, πατώντας παρατεταμένα πάνω του κι έπειτα πατώντας το x.
- 8. Επιλέγουμε ως σκηνικό της δεύτερης σελίδας την εικόνα "Διάστημα".
- 9. Στο Πινέλο δημιουργούμε την πίστα (3 μωβ ορθογώνια παραλληλόγραμμα), στην οποία θα κινηθεί ο πύραυλος.
- 10. Επιλέγουμε το χαρακτήρα "Πύραυλος", τον μικραίνουμε κατά 6 και τον μετακινούμε στη θέση (4,1).
- 11. Επιλέγουμε 2 φορές το χαρακτήρα "Αστέρι" (προαιρετικά, μπορούμε να τον χρωματίσουμε κίτρινο στο Πινέλο). Μετακινούμε τον πρώτο χαρακτήρα "Αστέρι" στη θέση (8,5) και το δεύτερο χαρακτήρα "Αστέρι" στη θέση (17,10).
- 12. Στη συνέχεια, κλικάρουμε πάνω στο καρτελάκι του χαρακτήρα "Πύραυλος", ώστε να διαμορφώσουμε τον κώδικα που θα αντιστοιχεί στο συγκεκριμένο χαρακτήρα. Επαναλαμβάνουμε τη διαδικασία για τους χαρακτήρες "Αστέρι".

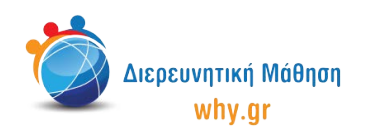

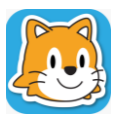

Scratch Jr (1) - Σχέδιο Μαθήματος

13. Προσθέτουμε και μία **τρίτη σελίδα** στην ιστορία μας, στην οποία τα παιδιά μπορούν -αργότερανα σκεφτούν και να διαμορφώσουν το τέλος του ταξιδιού.

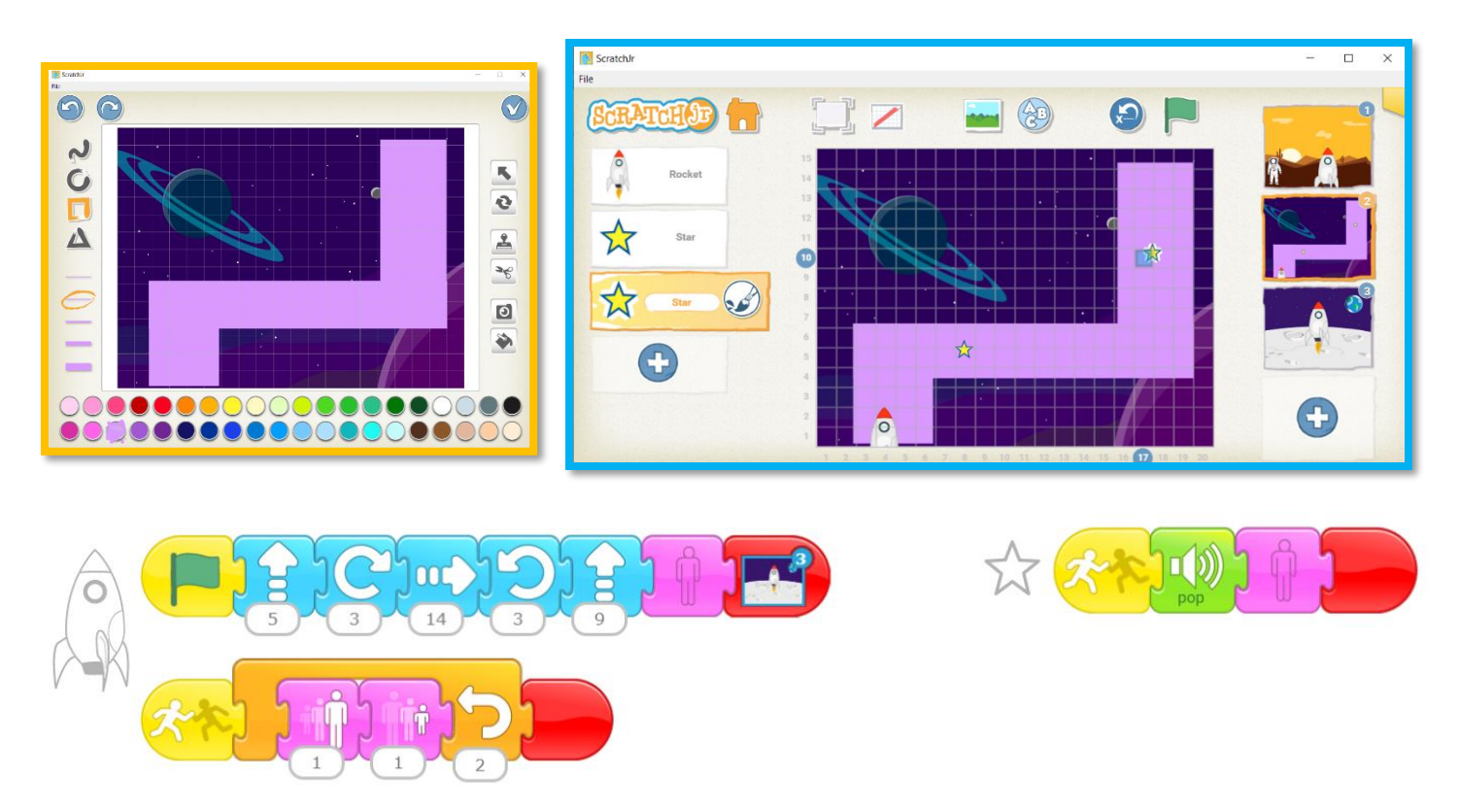

14. Παρουσιάζουμε πως τρέχει το πρόγραμμα σε Πλήρη προβολή.

Σκοπός του συγκεκριμένου μαθήματος είναι η εισαγωγή των μαθητών στη λογική διαμόρφωσης παιχνιδιών στο πρόγραμμα Scratch Jr.

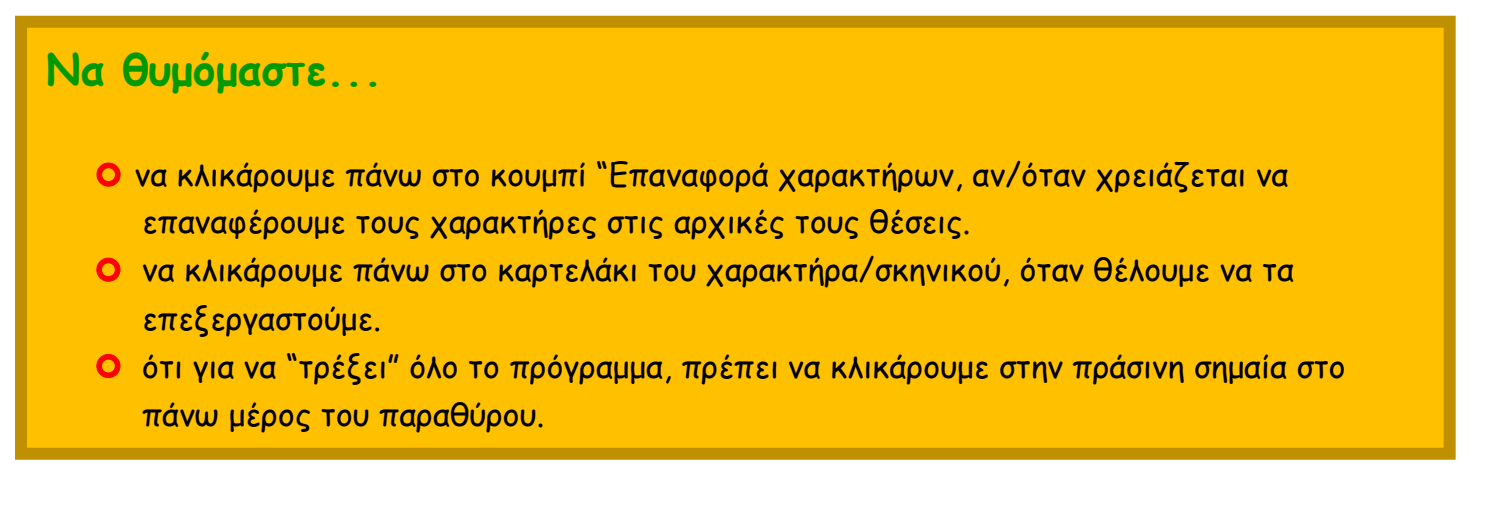

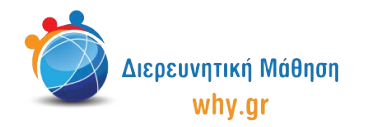

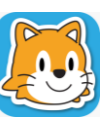

**Scratch Jr (1)** - Σχέδιο Μαθήματος

Σημείωση: Λαμβάνοντας υπ' όψιν το ρυθμό αφομοίωσης/ανταπόκρισης της εκάστοτε ομάδας παιδιών, ο εκπαιδευτικός μπορεί να προσαρμόσει το εκπαιδευτικό περιεχόμενο ανάλογα (π.χ. τροποποίηση κώδικα, παράλειψη-πρόσθεση χαρακτήρων κλπ).

## Διερεύνηση για το σπίτι

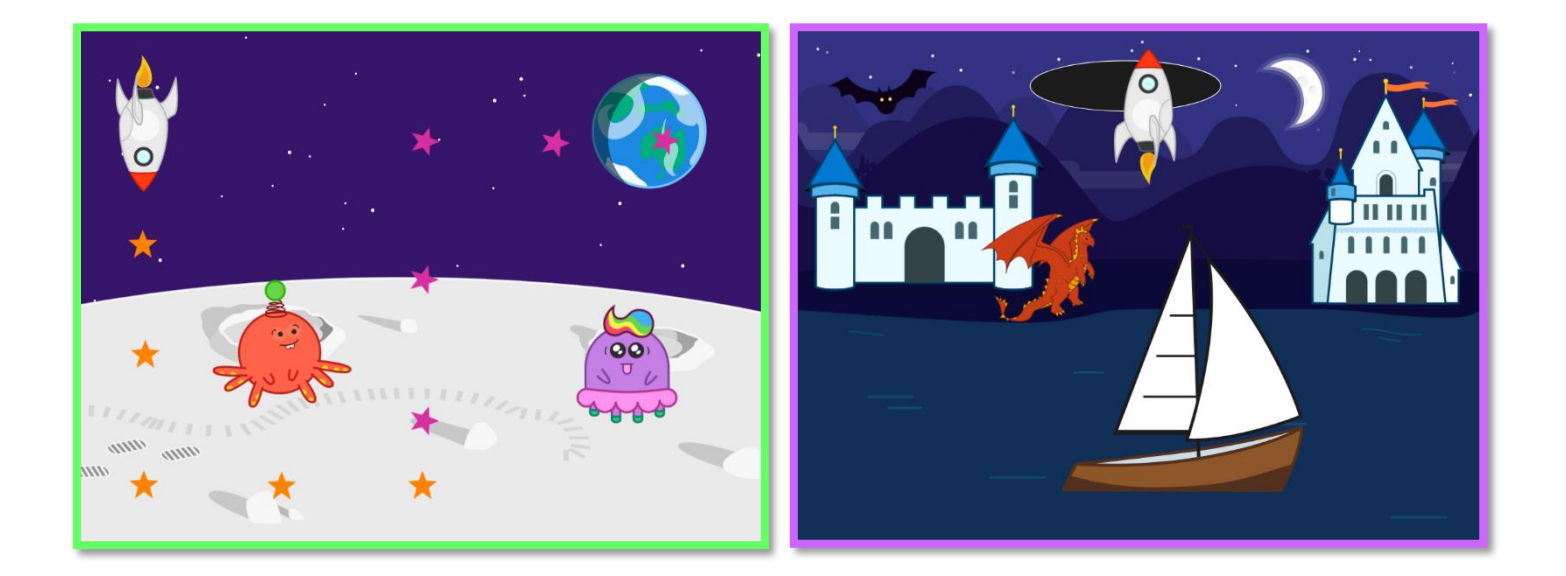

Δημιουργήστε το δικό σας τέλος στην ιστορία μας, σχεδιάζοντας παράλληλα το δικό σας παιχνίδι στο Scratch Jr!

Πού διαδραματίζεται η ιστορία σας; Ποιοι είναι οι πρωταγωνιστές σας και πώς κινούνται; Με ποιο τρόπο θα μπορούσε το πρότζεκτ σας να γίνει παιχνίδι; Ποιοι είναι οι κανόνες του παιχνιδιού σας;